# Grieks typen op een Windows computer

Stap voor stap instructies om je computer in te stellen zodat je heel gemakkelijk kunt wisselen tussen het 'gewone' en het Griekse alfabet

### Ga naar Instellingen en kies Tijd en taal

Instell

| ngen |   |                                                                   |               |                                                                            |                   |                                                                  | 30 <del></del> 32 | × |
|------|---|-------------------------------------------------------------------|---------------|----------------------------------------------------------------------------|-------------------|------------------------------------------------------------------|-------------------|---|
|      |   |                                                                   | Wir           | dows-instellingen                                                          |                   |                                                                  |                   |   |
|      |   |                                                                   | nstelling zoe | ken                                                                        | P                 |                                                                  |                   |   |
|      | 口 | Systeem<br>Weergave, geluid, meldingen,<br>energie, aan/uit       |               | Apparaten<br>Bluetooth, printers, muis                                     |                   | Telefoon<br>Uw Android-telefoon of iPhone<br>koppelen            |                   |   |
|      |   | Netwerk en internet<br>Wi-Fi, vliegtuigstand, VPN                 | ¥.            | Persoonlijke instellingen<br>Achtergrond,<br>vergrendelingsscherm, kleuren |                   | Apps<br>Verwijderen,<br>standaardinstellingen, optionele         |                   |   |
|      | 8 | Accounts<br>Uw accounts, e-mail,<br>synchroniseren, werk, familie | 。<br>A字       | <b>Tijd en taal</b><br>Spraak, regio, datum                                | $\otimes$         | <b>Gaming</b><br>Gamebalk, DVR, uitzenden,<br>game-modus         |                   |   |
|      | ¢ | Toegankelijkheid<br>Verteller, vergrootglas, hoog<br>contrast     | A             | <b>Privacy</b><br>Locatie, camera                                          | $\langle \rangle$ | Bijwerken en beveiliging<br>Windows Update, herstel, back-<br>up |                   |   |
|      | Q | Zoeken<br>Taal, machtigingen,<br>geschiedenis                     |               |                                                                            |                   |                                                                  |                   |   |

#### Kies vervolgens Regio en taal

| ← Instellingen                                                                           |                                                                                                    |
|------------------------------------------------------------------------------------------|----------------------------------------------------------------------------------------------------|
| ☆ Start                                                                                  | Datum en tijd                                                                                        |
| nstelling zoeken                                                                         | Datum en tijd                                                                                        |
| Tijd en taal                                                                             | 09:17, vrijdag 7 september 2018                                                                      |
| <ul> <li>Batum en tijd</li> <li>A<sup>≇</sup> Regio en taal</li> <li>↓ Spraak</li> </ul> | Tijd automatisch instellen<br>Aan<br>Tijdzone automatisch instellen<br>Oit<br>Datum en tijd wijzigen |
|                                                                                          | Wijzigen<br>Tijdzone<br>(UTC+01:00) Amsterdam, Berlijn, Bern, Rome, Stockholm, W 🔗                   |
|                                                                                          | Automatisch aanpassen aan zomer-/wintertijd<br>Aan<br>Extra agenda's weergeven in de taakbalk        |
|                                                                                          | Extra agenda's niet weergeven $\checkmark$                                                           |
|                                                                                          | Indelingen                                                                                           |
|                                                                                          | Eerste dag van de week: maandag                                                                      |
|                                                                                          | Korte datumnotatie: 7-9-2018                                                                         |

- 🗆 🗙

### Nu kun je Een taal toevoegen

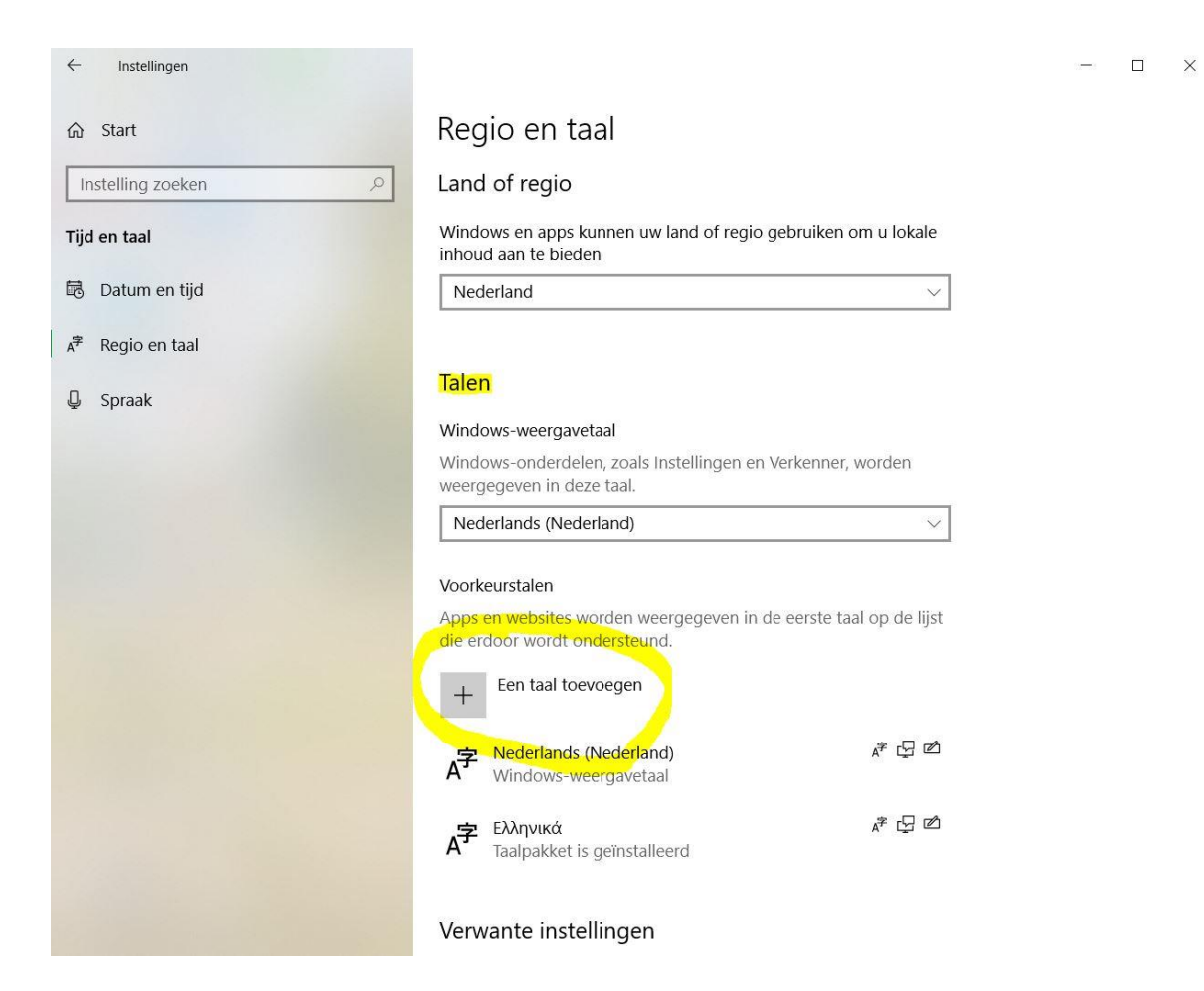

Klik op het plusje

### De taal die we nodig hebben is Ελληνικά (Grieks)

| Start           | nstalleren                        |                              |       |  |  |  |  |  |  |  |  |
|-----------------|-----------------------------------|------------------------------|-------|--|--|--|--|--|--|--|--|
| stelling zoeken | Geef de paam van een taal d       | Geof do naam van oon taal on |       |  |  |  |  |  |  |  |  |
| en taal         |                                   | 5pm /                        | lo    |  |  |  |  |  |  |  |  |
| Datum on tild   | Frans (Zwitserland)               |                              |       |  |  |  |  |  |  |  |  |
| Datum en uju    | Frysk                             |                              | _     |  |  |  |  |  |  |  |  |
| Regio en taal   | Fries                             |                              |       |  |  |  |  |  |  |  |  |
| Spraak          | Fulah                             |                              |       |  |  |  |  |  |  |  |  |
| Spraak          | Fulah                             |                              |       |  |  |  |  |  |  |  |  |
|                 | Galego                            | A <sup>字</sup> G             | er er |  |  |  |  |  |  |  |  |
|                 | Galicisch                         |                              | _     |  |  |  |  |  |  |  |  |
|                 | ქართული                           | A字                           | _     |  |  |  |  |  |  |  |  |
|                 | Georgisch                         |                              |       |  |  |  |  |  |  |  |  |
|                 | Ελληνικά                          | A <sup>‡</sup> 🖓 🕼           | d d   |  |  |  |  |  |  |  |  |
|                 | Grieks                            |                              |       |  |  |  |  |  |  |  |  |
|                 | Kalaallisut                       |                              |       |  |  |  |  |  |  |  |  |
|                 | <b>A<sup>≇</sup></b> Weergavetaal | 圮 Tekst-naar-spraak          | r5    |  |  |  |  |  |  |  |  |
|                 | Spraakherkenning                  | 🖄 Handschrift                | -     |  |  |  |  |  |  |  |  |
|                 |                                   | ······                       | r5    |  |  |  |  |  |  |  |  |
|                 | Volgende                          | Annuleren                    |       |  |  |  |  |  |  |  |  |

In de alfabetische lijst te vinden niet bij de E maar bij de H van (H)ellenika. Logisch? Ach...

- 🗆 🗙

## Als je Ελληνικά hebt toegevoegd, kun je hem aanklikken. Je krijgt dan het volgende:

| Instellingen                          |                                                                                                    | - |  |
|---------------------------------------|----------------------------------------------------------------------------------------------------|---|--|
| ☆ Start       Instelling zoeken     > | Regio en taal                                                                                                    |   |  |
| Tijd en taal                          | Talen                                                                                                    |   |  |
| 🗟 Datum en tijd                       | Windows-weergavetaal                                                                                                    |   |  |
| ₄ <sup>≉</sup> Regio en taal          | Windows-onderdelen, zoals Instellingen en Verkenner, worden weergegeven in deze taal.                                                                                                    |   |  |
| D Spraak                              | Nederlands (Nederland)                                                                                                    |   |  |
|                                       | Voorkeurstalen         Apps en websites worden weergegeven in de eerste taal op de lijst die erdoor wordt ondersteund.         +       Een taal toevoegen         Image: Section of the eerste taal op de lijst die erdoor wordt ondersteund.         Image: Section of the eerste taal op de lijst die erdoor wordt ondersteund.         Image: Section of the eerste taal op de lijst die erdoor wordt ondersteund.         Image: Section of the eerste taal op de lijst die erdoor wordt ondersteund.         Image: Section of the eerste taal op de lijst die erdoor wordt ondersteund.         Image: Section of the eerste taal toevoegen         Image: Section of the eerste taal op de lijst die erdoor wordt ondersteund.         Image: Section of the eerste taal toevoegen         Image: Section of the eerste taal op de lijst die erdoor wordt ondersteund.         Image: Section of taal toevoegen         Image: Section of taal toevoegen         Image: Section of taal toevoegen         Image: Section of taal toevoegen         Image: Section of taal toevoegen         Image: Section of taal toevoegen         Image: Section of taal toevoegen         Image: Section of taal toevoegen         Image: Section of taal toevoegen         Image: Section of taal toevoegen         Image: Section of taal toevoegen         Image: Section of taal toevoegen         Image: Section of taal toevoegen <td></td> <td></td> |   |  |
|                                       | A <sup>2</sup> Ελληνικά A <sup>2</sup> 🖓 🖄<br>Taalpakket is geïnstalleerd                                                                                                    |   |  |
|                                       | ↑ ↓ Opties Verwijderen                                                                                                    |   |  |
|                                       | Verwante instellingen<br>Extra instellingen voor datum, tijd en regio                                                                                                    |   |  |

### Klik op Opties

### Kies nu voor Een toetsenbord toevoegen

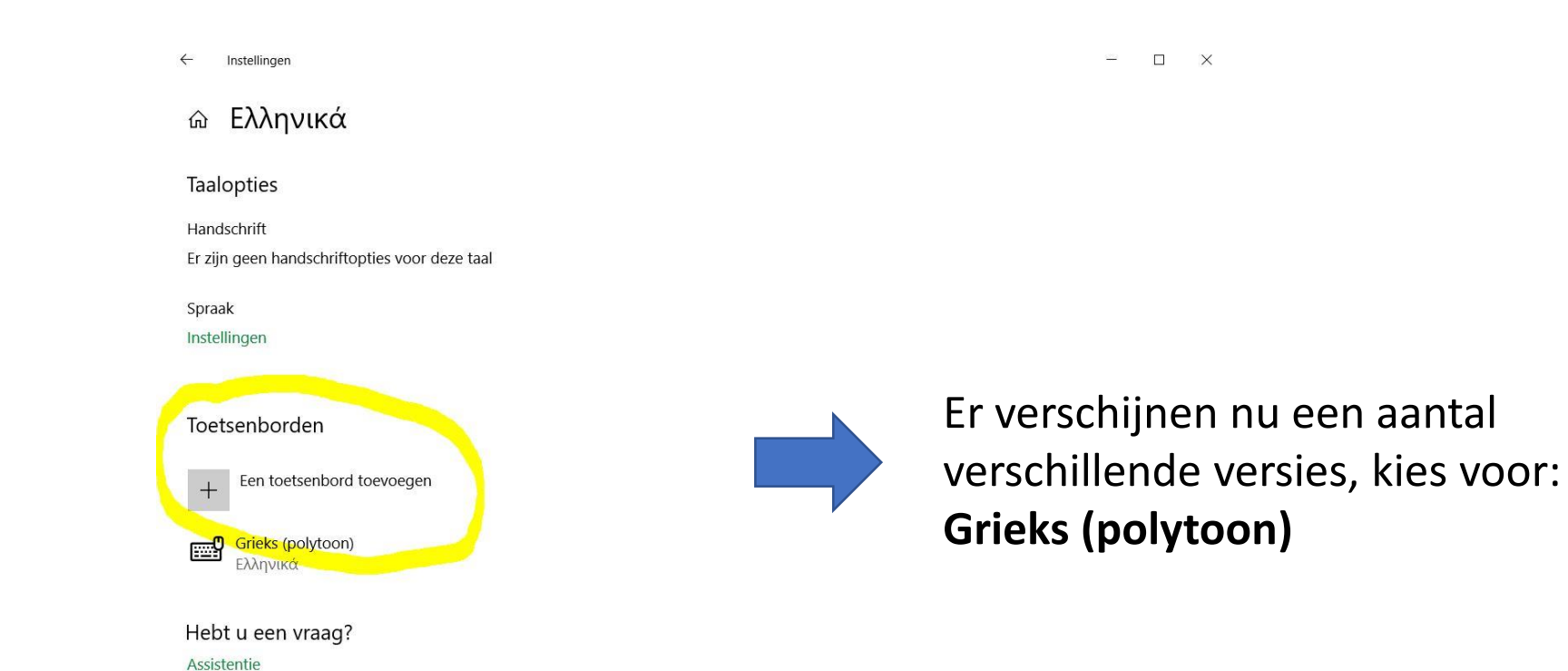

Weer op het plusje klikken

### Klaar! Vanaf nu kun je Grieks typen!

Wisselen tussen twee talen is heel simpel: je gebruikt de toetsencombinatie **Alt+Shift**. Ook om weer terug te wisselen.

Je kunt controleren welke taal staat ingeschakeld rechtsonderin je scherm (in de taakbalk). Als er EA staat, is Grieks ingeschakeld. Anders staat er waarschijnlijk NLD of ENG.

### Hoe dan? (1/2)

Het is een kwestie van wennen! Hieronder zie je welke Griekse letters schuilgaan achter welke toetsen.

| Ĩ          | !      | @         | 2   | # | 3 | \$ | C  | %                | ^ |   | & |   | * |   | ( |   | )   |               | ă | Ċ          | ų ų́             | -    |      |       |
|------------|--------|-----------|-----|---|---|----|----|------------------|---|---|---|---|---|---|---|---|-----|---------------|---|------------|------------------|------|------|-------|
| <b>ו</b> ו | 1 ς    | 2         | የ   | 3 | Ø | 4  | £  | 5 <mark>§</mark> | 6 | ſ | 7 | 7 | 8 | ¤ | 9 |   | 0   | 0             | ā | ±   (      | ά <mark>ά</mark> | Ba   | cksp | ace   |
|            | _ ï    | ά         |     |   | E | •  | Ρ  | -                | Γ | Y | / | 6 | Ð |   |   | 0 |     | Π             |   | á          | }                | •    | ά    | ά     |
|            | ► ;    | ά         | ς   |   | 3 | €  | ρ( | <b>B</b>   -     | Г | U | ¥ | 6 | Э | 1 |   | 0 |     | π             |   | αć         | à   ò            | ά    | α̈́  | å     |
| Caps Lo    | ock    | Α         |     | Σ |   | Δ  | 4  | )                | Г |   | Η |   | Ξ |   | K |   | ۸   | Ï             |   | ά          | ά                |      |      | Enter |
|            |        | α         |     | σ |   | δ  | Ģ  |                  | γ |   | η |   | ξ |   | Κ |   | λ   | ά             | I | ά          | ά                |      |      | ←     |
| Shift      |        |           | Ζ   |   | X |    | Ψ  | Ω                |   | В |   | Ν |   | Μ | < | < |     | >             | ά | Å          | Shit             | ft   |      |       |
|            |        |           | ζ   |   | Х |    | ψ© | ω                |   | β |   | V |   | μ |   | , | .   | -             | ď | Å          | <b> </b> ↔       |      |      |       |
| Ctrl       | N<br>K | /in<br>ey | Alt |   |   |    |    |                  |   |   |   |   |   |   |   |   | Alt | : <b>(Gr)</b> |   | Win<br>Key | n<br>/ N         | lenu | Ctr  | I     |

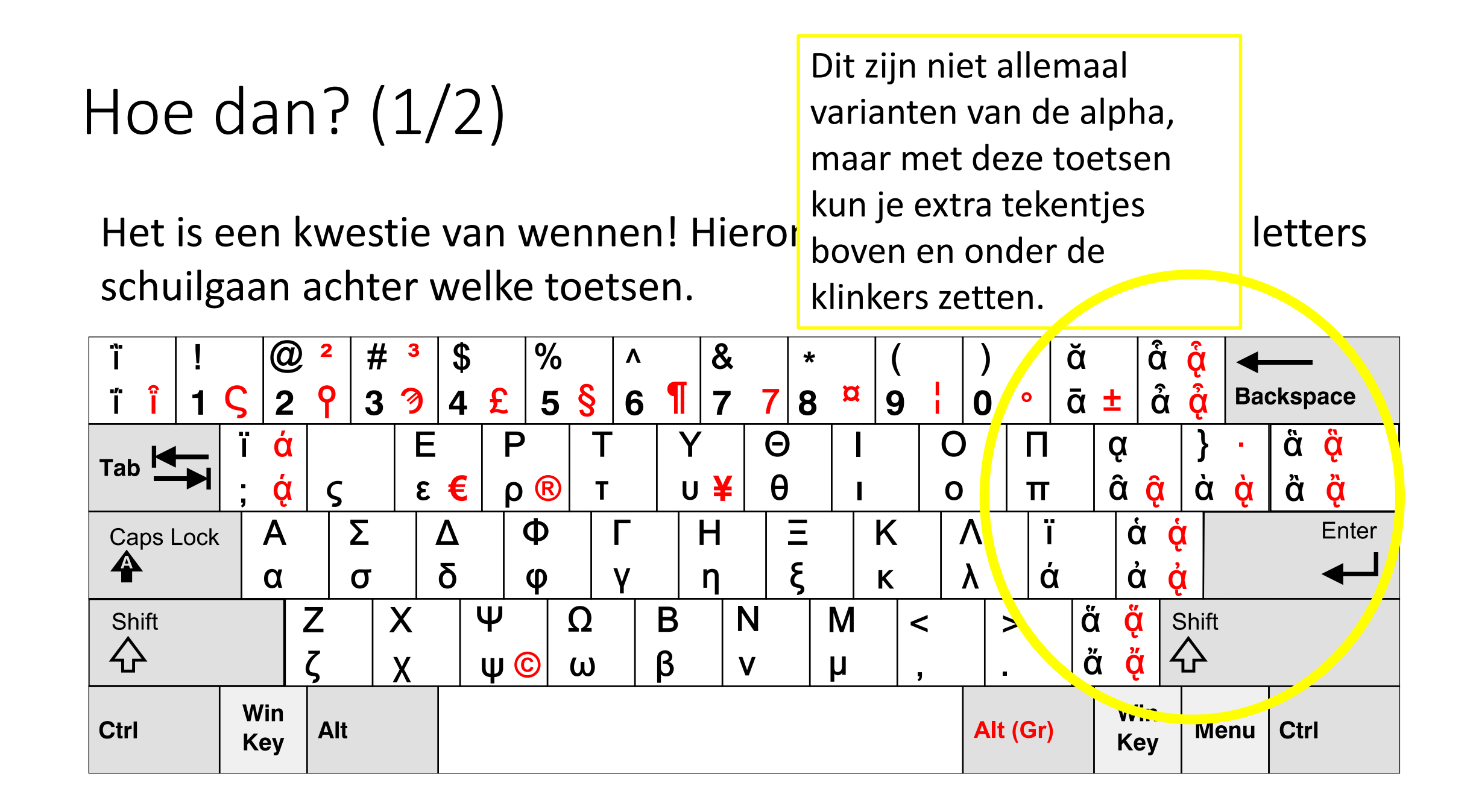

### Hoe dan? (2/2)

- Van de meeste letters is het logisch waar ze zitten, maar van sommige blijft het lastig onthouden. Blijven uitproberen!
- Dankzij het toetsenbord Grieks (polytoon) kun je ook de spiritus typen! Dat is natuurlijk super fijn (want super belangijk)!
  - De spiritus lenis zit onder het 'enkele aanhalingsteken' (dus naast Enter) en typ je voor de letter waar je hem boven wilt hebben.
    - Voor é typ je dus: 'e
    - Voor εἰ typ je: e'i
  - De spiritus asper zit onder het "dubbele aanhalingsteken" (zelfde knop, maar met Shift ingedrukt) en typ je weer voor de letter waar hij boven moet.
    - Voor ò typ je dus: "o
    - Voor oi typ je dus: o"i

#### Beetje jammer, maar goed om te weten:

 Helaas staan er sinds de laatste Windows-update meer talen standaard geïntalleerd zonder dat je die kunt verwijderen. Met de combinatie Alt+Shift schuif je steeds een taal op. Als je het idee hebt dat de combinatie niet werkt, kan het komen doordat er misschien zo'n extra taal tussen zit. Het verschil tussen Nederlands en Engels merk je natuurlijk niet aan het alfabet, dus dan lijkt er niets te veranderen. Als je de taalafkorting in de taakbalk aanklikt, kun je zien welke talen geïnstalleerd zijn.